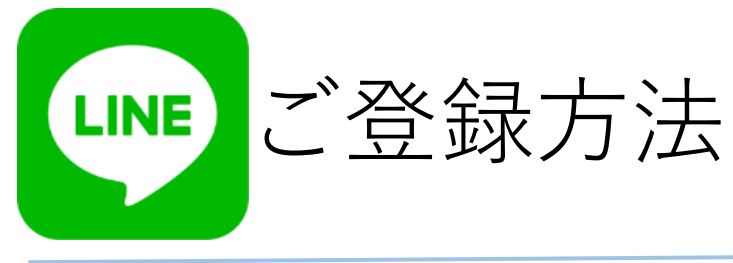

ご登録用QRコード

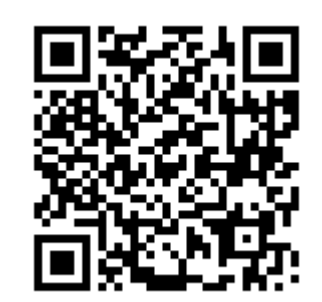

QRコードをタップ頂きますと LINE登録画面が開きます。

6

LINEとクリニック予約の

連携

LINEでクリニック予約サービスの一部が利用でき ます。連携には氏名と電話番号が必要です。

また、クリニック予約サービスの利用には、クリ ック予約注意事項が適用されます。

をタップ

5

許可が必要な項目

プロフィール情報 (必須)

ユーザー識別子 (必須)・

注意事項

ら登供されて 外が提供する

本サービスに提供 人情報は、ホサー

9

歯の予約 • 形示:ADI.G Corporation

成の予約

所在国·地域: 🥥 未注意

キャンセル

【許可する】

をタップ

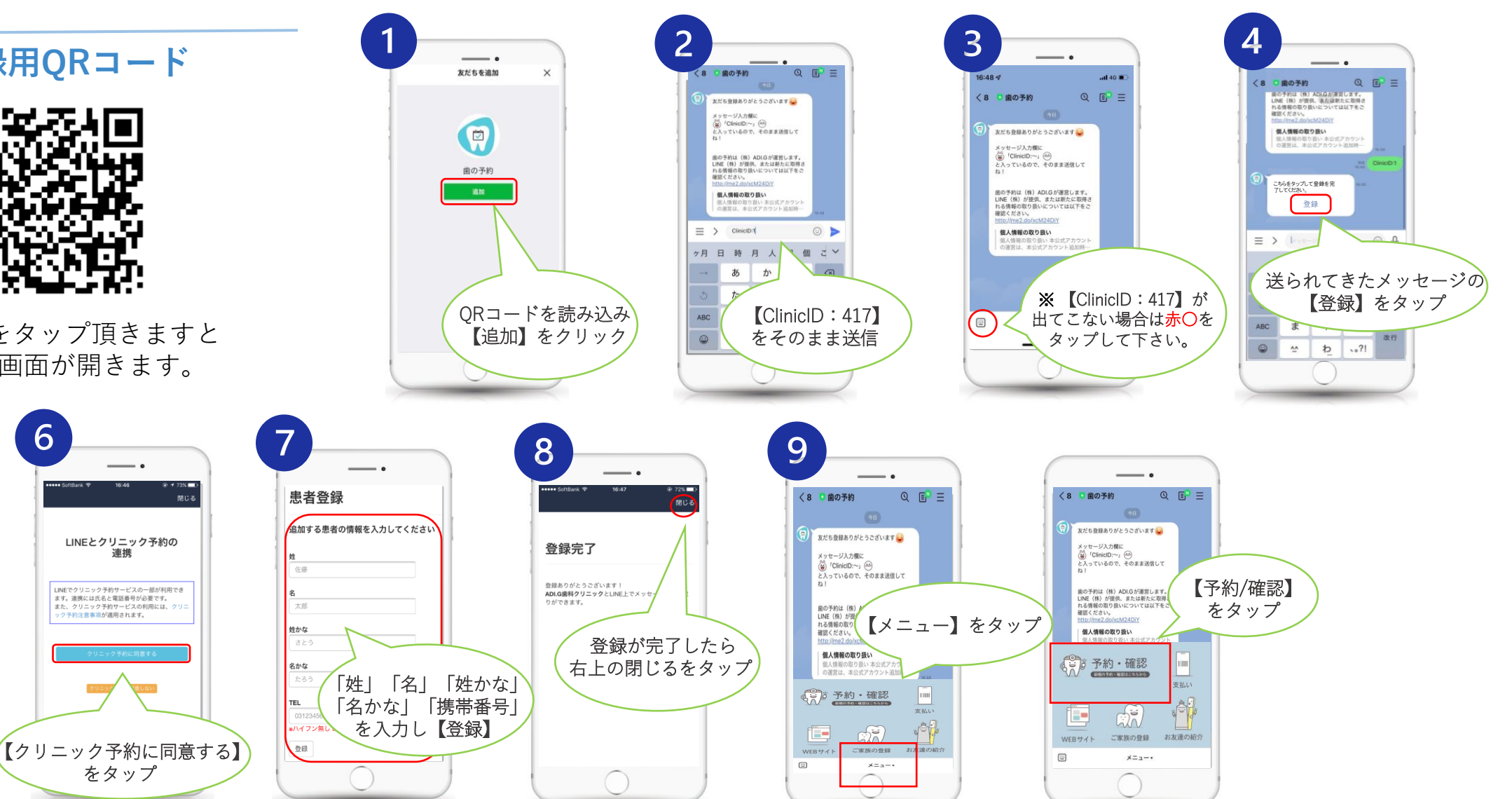

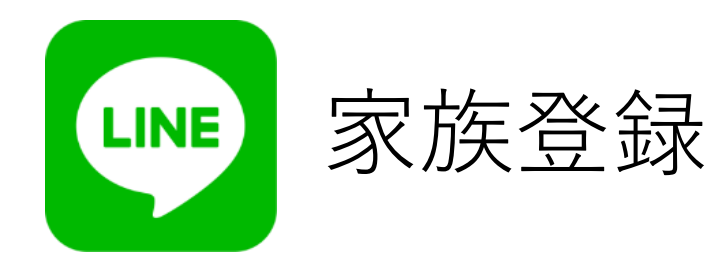

ご家族の予約も 一台で管理できます。 ご登録用QRコード

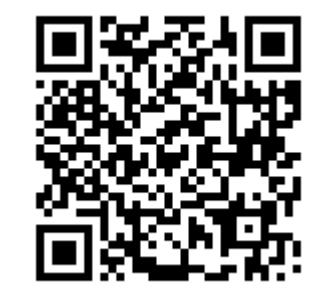

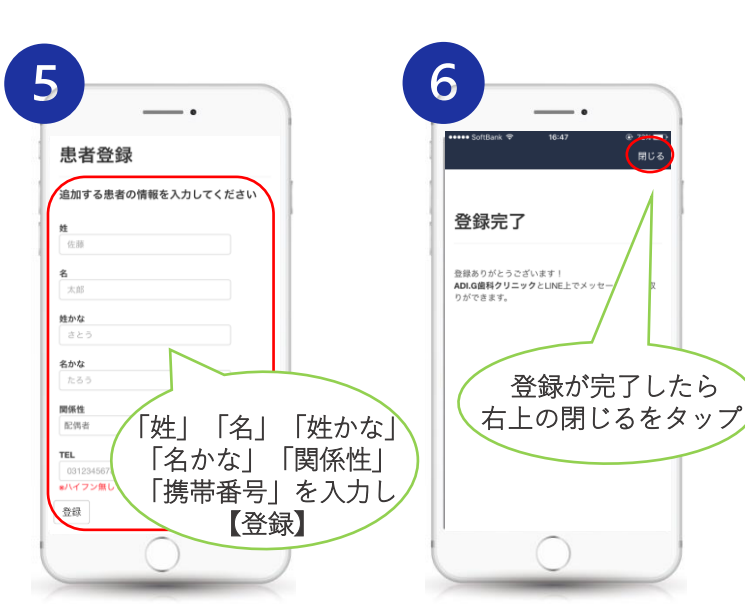

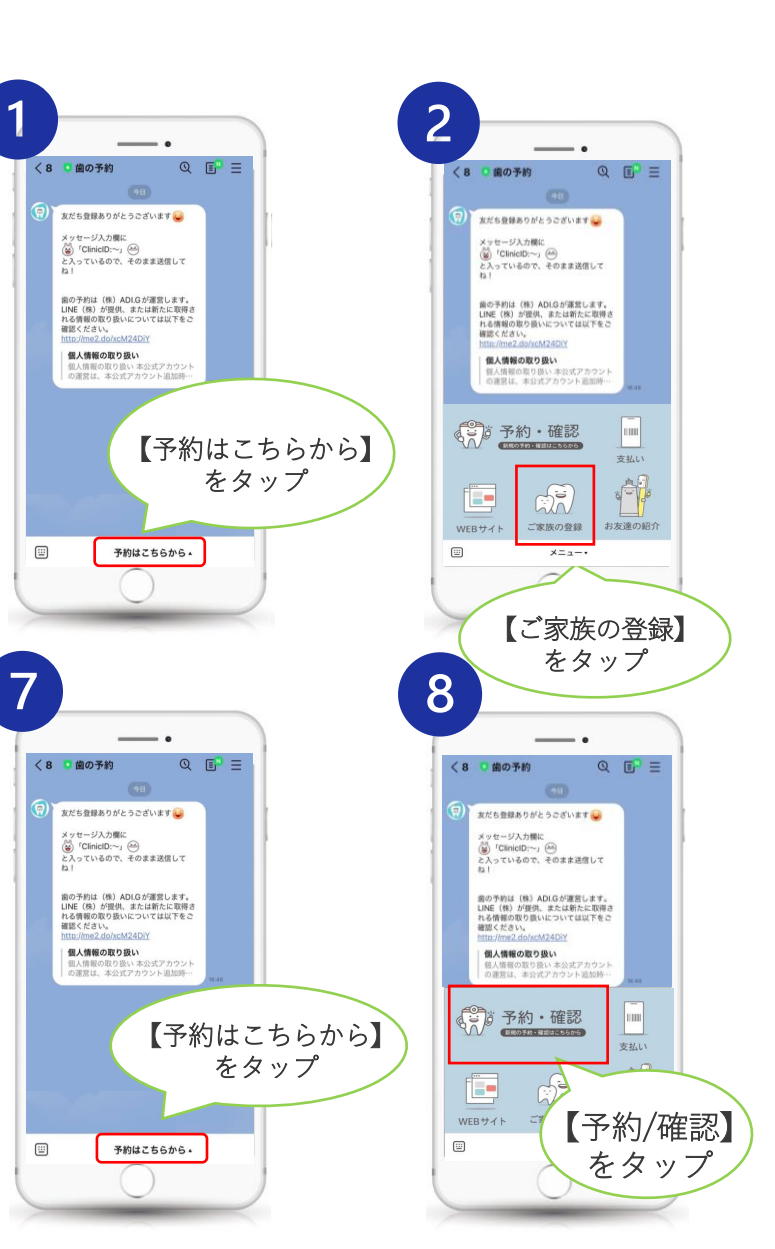

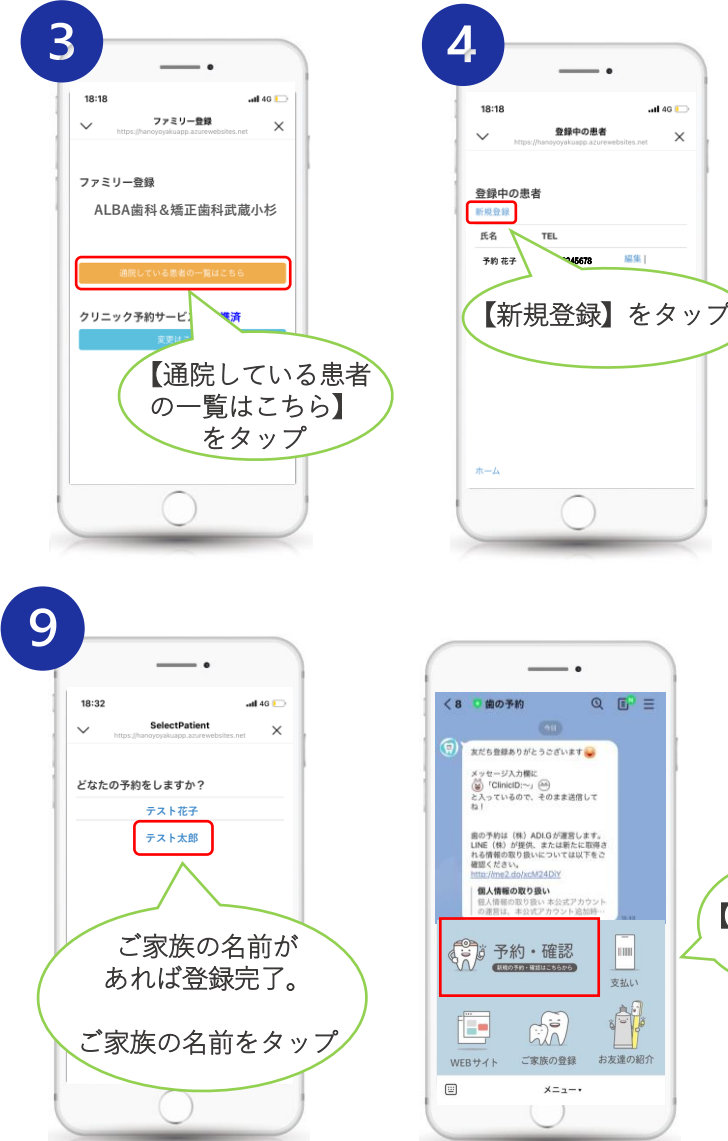

【予約/確認】

をタップ

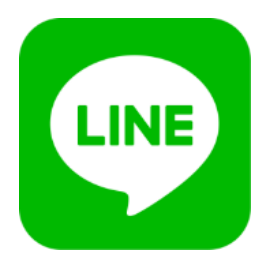

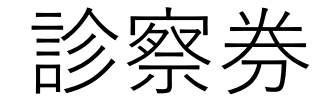

予約日・患者番号の確認方法

ご予約中の診療予約と ご自身の患者番号が確認できます。

ご登録用QRコード

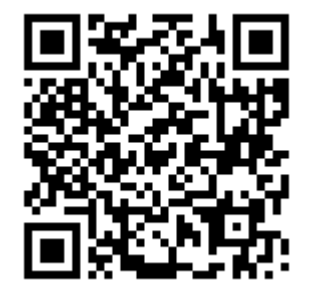

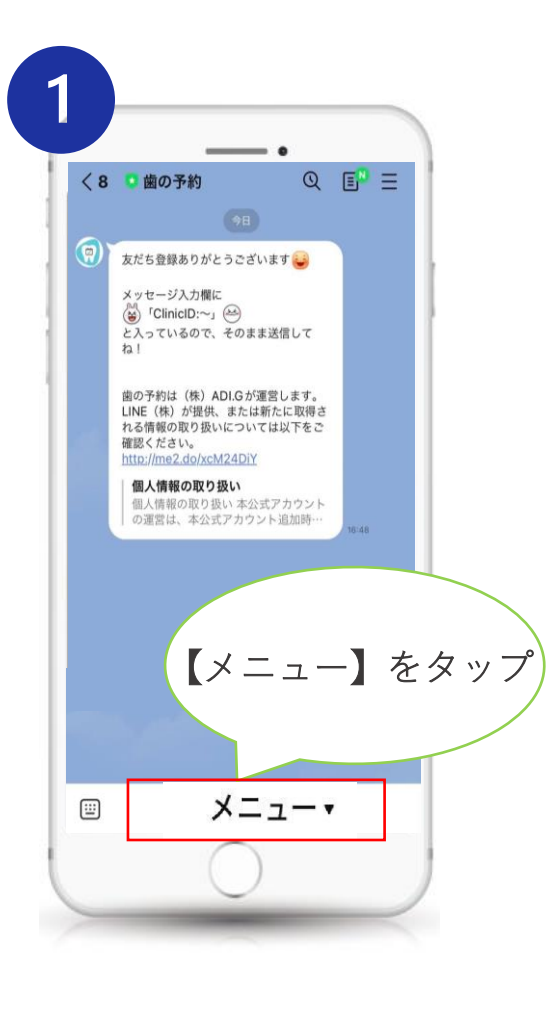

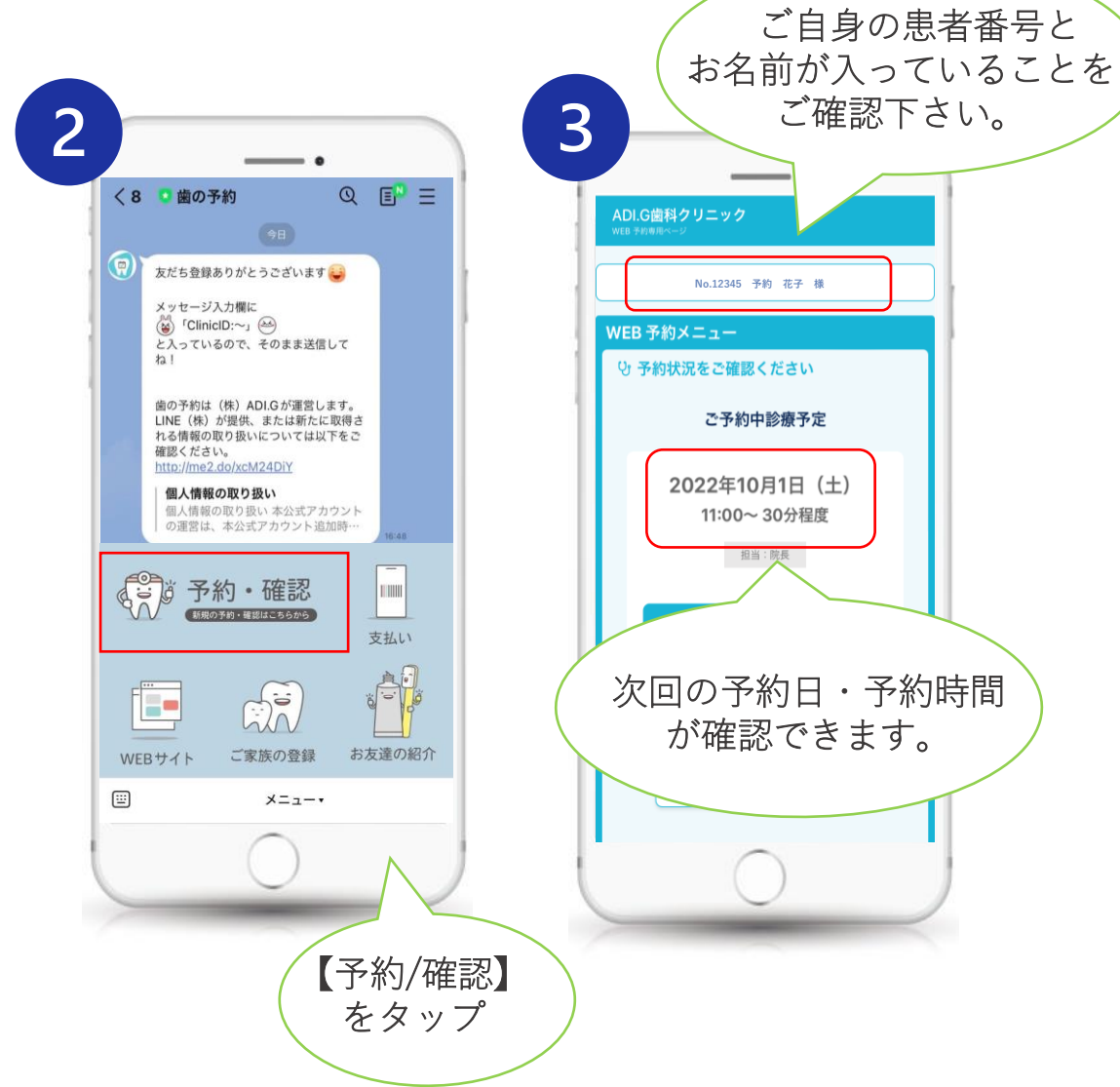

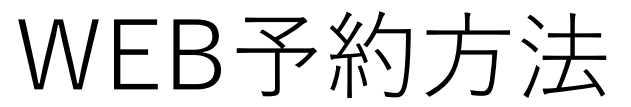

|                      | 【初めての方は                              | 初診予約                                           | を           | クリック下さい | ]          |                     |
|----------------------|--------------------------------------|------------------------------------------------|-------------|---------|------------|---------------------|
| ご登録用QRコード            | <b>【来院されたことがある方</b> は                |                                                | 2回目以降の方はこちら |         | よりログイン下さい】 |                     |
|                      | <b>かなお矯正・小児歯科クリニック</b><br>WEB予約専用ページ |                                                |             |         |            |                     |
|                      | WEB予約フォーム                            |                                                |             |         |            |                     |
|                      |                                      | 患者番号                                           | 2回目以        | 降の方はこちら |            | LINEで予約は<br>QRコードから |
| QRコードよりWEB予約画面が開きます。 | 当医院が初めての方はこちら<br>。                   | 患者番号は当医院発行の診察券、領収証などに記載された番号を入力してください。<br>生年月日 |             |         |            |                     |
|                      | 初診予約                                 | 2000/01/01<br>入力内容を記憶:                         | <b>4</b> 3  |         |            |                     |